## AstraZeneca

in details.

## How to download your updated VMR signature

VMR enabled users and their designated meeting organisers can use their VMR account signature details to use VMR for their meetings. We've updated the VMR signature, including a link to the Join Assistant.

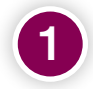

To download your updated signature, you will need to follow this link. <u>https://azcollaboration.sharepoint.com/sites/</u> AA132/Lists/CMS%20CoSpace/NewForm.aspx

If prompted to do so, enter your Microsoft log

If you have a VMR account, your updated signature will be displayed. To save it, select

If you are a designated meeting organiser, scroll down and enter you team members' details to

'copy to clipboard'.

get the signature.

|                             | ×                                                                                                    |
|-----------------------------|----------------------------------------------------------------------------------------------------|
| Microsoft                   |                                                                                                    |
| Sign in                     |                                                                                                    |
| Tell us the account you war | nt to use to open                                                                                                    |
| NewForm.aspx.               |                                                                                                    |
| Email, priorie, or skype    |                                                                                                    |
| No account? Create one!     | Next                                                                                                    |
|                             |                                                                                                    |
|                             |                                                                                                    |
|                             | YOUR VMR SIGNATURE Name: De Zoyns, Unij Email Address: Unij dezovsa@ustrazenecs.com                                                                                                  |
|                             | Heating ID:         5000076#           Email Address:         usc.decoved/vmcastnameca.com           Please join this meeting in my Virtual Meeting Room (VMR)                       |
|                             | Click for VMR joining instructions: https://mecury.vopta.com/insel/5003078<br>Meeting ID: 5003078<br>Sloge for business/SIP.Address: usij.deziysal/vmc.admzatrazeneca.com            |
|                             | Stratiguine on-CuCk oblassi<br>(Kr. + 44 20 37/1 2444, 2003)70<br>(Sr. + 14 22 32/1 3072, 2003)78<br>Stratiguine - 44 6 4440 5004, 7502076<br>More Teleforders Matellines: (Sch Inve |
|                             | Export contacts and user guides are available at mmx-azymmicport.com                                                                                                    |
|                             | COPY TO CLIMPOARD                                                                                                    |
|                             | SCARCH                                                                                                    |
|                             | CLOSE                                                                                                    |
|                             |                                                                                                    |

If you have any issues, contact the VMR support team vmr-support@astrazeneca.com